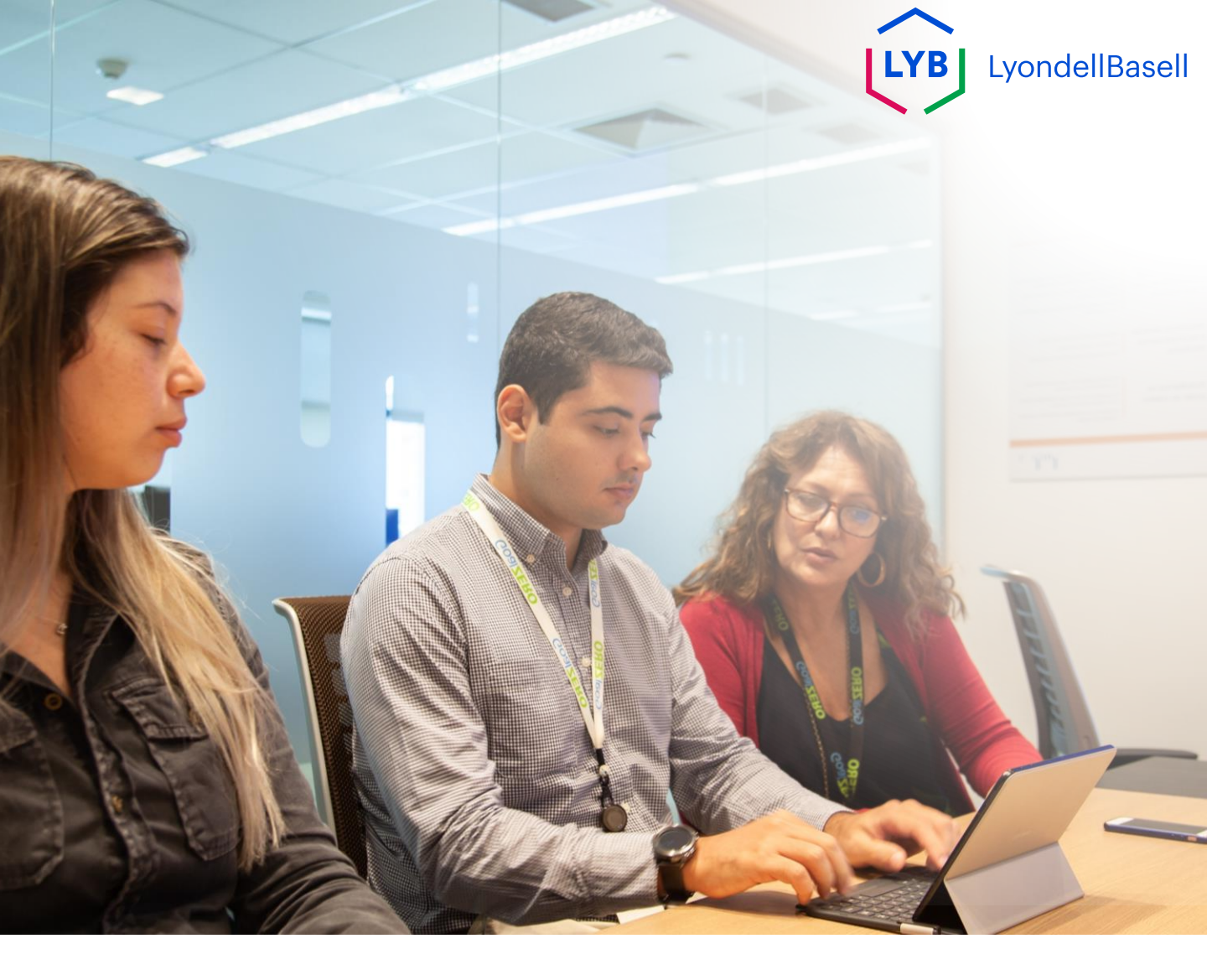

# Questionário de qualificação de fornecedores da Ariba SLP Auxílio ao trabalho

**Publicado:** Outubro de 2023 **Proprietário:** Equipe Source-to-Pay da LyondellBasell

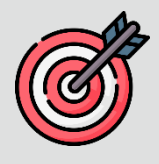

#### Finalidade

O objetivo deste auxílio de trabalho é fornecer um guia passo a passo sobre como se qualificar com o Ariba SLP por meio do envio do **Questionário de Qualificação.** 

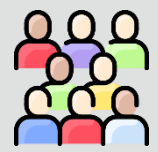

#### Público-alvo

Este auxílio de trabalho é para fornecedores LyondellBasell

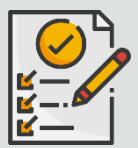

#### Índice

Navegue pelo auxílio ao trabalho selecionando a seção apropriada:

• Enviar questionário de qualificação

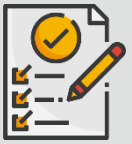

#### Pré-requisito

Consulte os itens a seguir antes de visualizar este auxílio ao trabalho:

- Site do fornecedor da LyondellBasell
- <u>Questionário de registro de fornecedor do Ariba SLP Ajuda</u> <u>de trabalho</u>

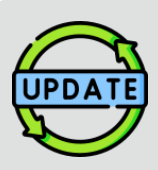

Este auxílio ao trabalho foi publicado originalmente em julho de 2023.

Este auxílio ao trabalho foi atualizado pela última vez em outubro de 2023.

Detalhes da atualização do Job Aid de outubro de 2023

#### Enviar questionário de qualificação

 As etapas 1 a 11 foram atualizadas com novas capturas de tela, destacando os aprimoramentos da interface do usuário

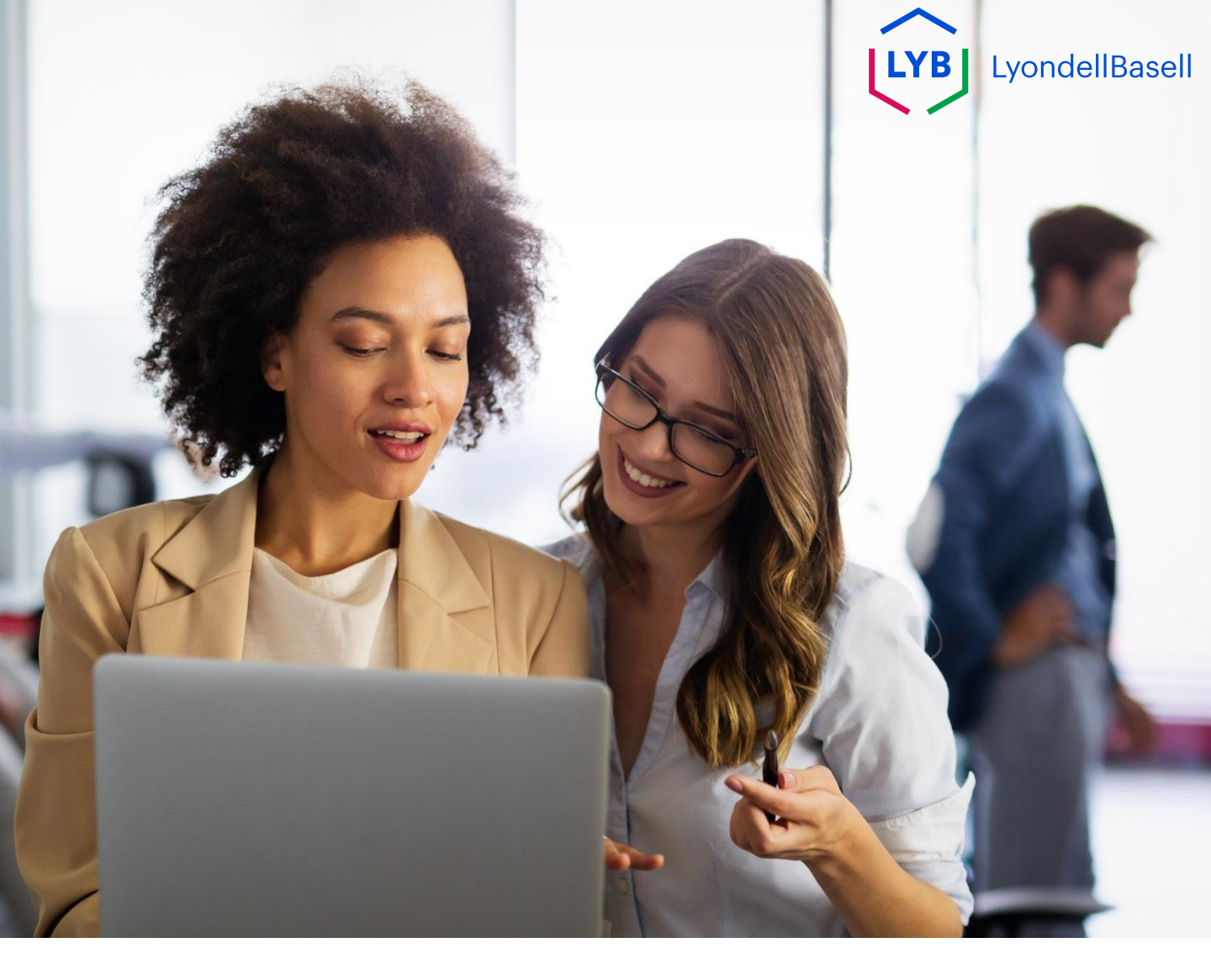

# Enviar questionário de qualificação

# As etapas a seguir são para **Fornecedores** LyondellBasell

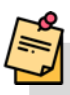

Observação: Selecione o ícone Dica de ferramenta ao lado dos campos aplicáveis do Questionário de qualificação para obter informações adicionais relevantes.

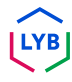

### C Enviar questionário de qualificação

Se você for elegível para receber o status de qualificado da LyondellBasell, receberá uma notificação por e-mail de um endereço de e-mail "ariba.com". Clique no **link** do convite por e-mail para iniciar o **Questionário de Qualificação**.

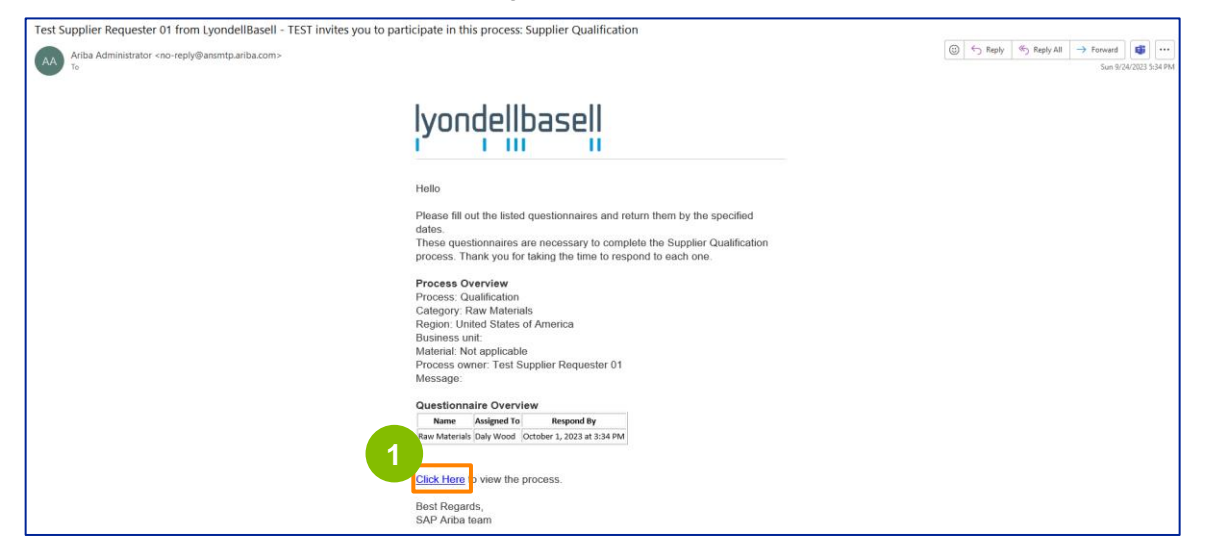

Observação: Verifique sua **pasta de lixo eletrônico / spam**, pois o e-mail do Ariba SLP é automatizado e pode ser marcado como lixo eletrônico. Você pode adicionar o endereço de e-mail do Ariba SLP aos seus contatos para permitir que futuras comunicações sejam enviadas diretamente para a sua caixa de entrada.

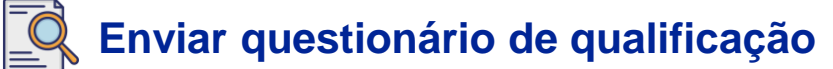

O link do e-mail o direcionará para o Questionário de Qualificação. Selecione as opções apropriadas na seção **Sistema de qualidade**.

| Ariba Sourcir                     | g                                                                                                    | Company Settings • Feedback Help • |
|-----------------------------------|----------------------------------------------------------------------------------------------------|------------------------------------|
| Go back to LyondellBasell - TEST  | Deahboard                                                                                                    | Desktop File Sync                  |
| Console                           | Doc4226637901 - Raw Materials                                                                                         | G days 23:53:03                    |
| Event Messages<br>Event Details   | All Content                                                                                                    |                                    |
| Response History<br>Response Team | Name 1                                                                                                    |                                    |
|                                   | ▼ 1 Quality System                                                                                                    |                                    |
| ▼ Event Contents                  | 1.1 Does your Company have a certified Quality System?                                                                | * Yes 🗸                            |
| All Content                       | 1.2 Is your organization ISO 9001 certified?                                                                          | * Yes V Details                    |
| 1 Quality System                  | 1.3 Are you certified with NACD (National Association of Chemical Distributors)?                                      | * No ~                             |
| 2 Responsible Care                | 1.4 Are you an automotive company?                                                                                    | * No V                             |
| (1323)                            | 1.6 Current TRIR Rating                                                                                               |                                    |
| 6 Sustainability                  | ▼ 2 Responsible Care (HSES)                                                                                           |                                    |
|                                   | 2.1 Is your organization Responsible Care certified?                                                                  | * No ~                             |
|                                   | 2.2 Is your organization Responsible Distribution certified?                                                          | * Yes V                            |
|                                   | 2.3 Is your organization ChemStewards certified?                                                                      | * No ~                             |
|                                   | ▼ 6 Sustainability                                                                                                    |                                    |
|                                   | 6.1 Do you have a valid sustainability on site audit report (for example TfS, Smeta, SQAS) or ISO14001 certification? | * Yes 🗸                            |
|                                   | (*) indicates a required field                                                                                        |                                    |
|                                   | Submit Entire Response Save draft Compose Message Excel Import                                                        |                                    |

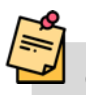

2

Observação: As perguntas desta seção podem variar de acordo com a categoria de qualificação.

Clique em **Details (Detalhes)** para preencher os detalhes da certificação ISO 9001 (se **Yes (Sim**) estiver selecionado).

| Ariba Sourcir                                       | g                                                                                                    | Company Settings v | Feedback Help 🗸 |
|-----------------------------------------------------|----------------------------------------------------------------------------------------------------|--------------------|-----------------|
| Go back to LyondellBasell - TEST                    | Dashboard                                                                                                    | Desktop F          | ile Sync        |
| Console                                             | 🗵 Doc4226637901 - Raw Materials                                                                                       |                    | G days 23:53:03 |
| Event Messages<br>Event Details<br>Response History | All Content                                                                                                    |                    |                 |
| Response Team                                       | Name 1                                                                                                    |                    |                 |
|                                                     | ▼ 1 Quality System                                                                                                    |                    |                 |
| ▼ Event Contents                                    | 1.1 Does your Company have a certified Quality System?                                                                | * Yes ~ 3          |                 |
| All Content                                         | 1.2 Is your organization ISO 9001 certified?                                                                          | * Yes 🗸 Details    |                 |
| 1 Quality System                                    | 1.3 Are you certified with NACD (National Association of Chemical Distributors)?                                      | * No v             |                 |
| 2 Responsible Care                                  | 1.4 Are you an automotive company?                                                                                    | * No 🗸             |                 |
| (HSES)                                              | 1.6 Current TRIR Rating                                                                                               |                    |                 |
| 6 Sustainability                                    | ▼ 2 Responsible Care (HSE5)                                                                                           |                    |                 |
|                                                     | 2.1 Is your organization Responsible Care certified?                                                                  | * No 🗸             |                 |
|                                                     | 2.2 Is your organization Responsible Distribution certified?                                                          | * Yes 🗸            |                 |
|                                                     | 2.3 Is your organization ChemStewards certified?                                                                      | * No 🗸             |                 |
|                                                     | ▼ 6 Sustainability                                                                                                    |                    |                 |
|                                                     | 6.1 Do you have a valid sustainability on site audit report (for example TfS. Smeta, SQAS) or ISO14001 certification? | * Yes 🗸            |                 |
|                                                     | (*) indicates a required field                                                                                        |                    |                 |
|                                                     | Submit Entire Response Save draft Compose Message Excel Import                                                        |                    |                 |

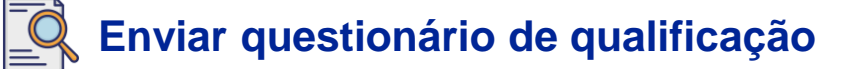

Digite os detalhes apropriados na janela pop-up. Clique em OK.

|                                  |                                                                          |                                                                                  | Company Settings • Feedback Help • |
|----------------------------------|--------------------------------------------------------------------------|----------------------------------------------------------------------------------|------------------------------------|
| Go back to LyondeliBaseli - TEST | Dashboard                                                                |                                                                                  | Desktop File Sync-                 |
| Console                          | Doc4226637901 - Raw Materials                                            |                                                                                  | G days 23:49:59                    |
| Event Messages<br>Event Details  | All Content                                                              | 1.2 Is your organization ISO 9001 certified?                                     | =                                  |
| Response Team                    | Name 1                                                                   | Enter details for Certificate. Enter the location of a file to add as an Attache |                                    |
|                                  | ▼ 1 Quality System                                                       | Certificate Type: ISO 9001                                                       |                                    |
|                                  | 1.1 Does your Company have a certified Quality Syste                     | Issuer: * Example                                                                | * Yes 🗸                            |
| All Content                      | 1.2 Is your organization ISO 9001 certified?                             | Year of Publication: * 2023                                                      | * Yes 🗸 Details                    |
| 1 Quality System                 | 1.3 Are you certified with NACD (National Association                    | Certificate Number:* 1234                                                        | * No v                             |
| 7 Responsible Care               | 1.4 Are you an automotive company?                                       | Certificate Location: * Example                                                  | * No v                             |
| (HSES)                           | 1.6 Current TRIR Rating                                                  | Effective Date: * Sun, 1 Jan, 2023                                               |                                    |
| 6 Sustainability                 | Z Responsible Care (HSES)                                                | Expiration Date: * Thu, 1 Jan, 2026                                              |                                    |
|                                  | 2.1 Is your organization Responsible Care certified?                     | Attachment: * Choose File No file chosen                                         | * No V                             |
|                                  | 2.2 Is your organization Responsible Distribution certil                 | Or drop file here                                                                | * Yes 🗸                            |
|                                  | 2.3 Is your organization ChemStewards certified?                         | Description                                                                      | * No 🗸                             |
|                                  | 🔻 ( Sustainability                                                       |                                                                                  |                                    |
|                                  | 6.1 Do you have a valid sustainability on site audit rep                 |                                                                                  | * Yes 🗸                            |
|                                  | (*) indicates a require                                                  |                                                                                  |                                    |
|                                  | Submit Entire Response Save draft                                        | OK Cancel                                                                        |                                    |
| Daty Wood printpleCL-bitger      | 000()accommune com) lant verdred 24 Sep 2023 2 38/38 PM - EXAMPLE SUPPLY | R AA21122ABIK081.1                                                               |                                    |

Observação: **ISO 9001** é o padrão internacional que demonstra a capacidade de fornecer bens e serviços de forma consistente que atendam aos requisitos regulamentares e do cliente.

Clique em **Choose File (Escolher arquivo)** para anexar seu certificado ISO 9001.

| Ariba Sourci                    | ng                                                       |                                                                                                    | 🗰 Company Settings 🖌 🛛 Feedback Help 🕶 |
|---------------------------------|----------------------------------------------------------|----------------------------------------------------------------------------------------------------|----------------------------------------|
| Go back to LyondeliBasell - TES | r Dashboard                                              |                                                                                                    | Desktop File Sync                      |
| Console                         | Doc4226637901 - Raw Materials                            |                                                                                                    | E time remaining 6 days 23:49:59       |
| Event Messages<br>Event Details | All Content                                              | 1.2 Is your organization ISO 9001 certified?                                                              |                                        |
| Response Team                   | Name I                                                   | Enter details for Certificate. Enter the location of a file to add as an Attachment. To search for a More |                                        |
|                                 | 1 Quality System                                         | Certificate Type: ISO 9001                                                                                |                                        |
|                                 | 1.1 Does your Company have a certified Quality Syste     | Issuer: * Example                                                                                         | * Yes 🗸                                |
| All Content                     | 1.2 Is your organization ISO 9001 certified?             | Year of Publication: * 2023                                                                               | * Ves 🗸 Details                        |
| 1 Quality System                | 1.3 Are you certified with NACD (National Association    | Certificate Number: * 1234                                                                                | * [ 10 ~                               |
| , Responsible Care              | 1.4 Are you an automotive company?                       | Gertificate Location: * Example                                                                           | * [ No ~                               |
| * (RSES)                        | 1.6 Current TRIR Rating                                  | Effective Date: * Sun, 1 Jan, 2                                                                           |                                        |
| 6 Sustainability                | ▼ 2 Responsible Care (HSES)                              | Expiration Date: * Thu, 1 Jan. 5                                                                          |                                        |
|                                 | 2.1 Is your organization Responsible Care certified?     | Attachment * Choose File 11 price chosen                                                                  | * No v                                 |
|                                 | 2.2 Is your organization Responsible Distribution certil | Or drop file here                                                                                         | * Ves 🗸                                |
|                                 | 2.3 Is your organization ChemStewards certified?         | Description                                                                                               | * No v                                 |
|                                 | 🔻 🕴 Sustainability                                       |                                                                                                    |                                        |
|                                 | 6.1 Do you have a valid sustainability on site audit rep |                                                                                                    | * Yes 🗸                                |
|                                 | (*) indicates a require                                  |                                                                                                    |                                        |
|                                 | Submit Entire Response Save draft                        | Cancel                                                                                                    |                                        |

5

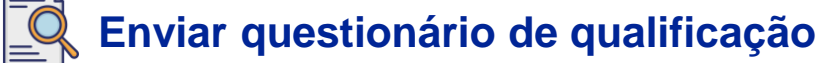

6

Selecione o arquivo apropriado em sua pasta e anexe-o.

| 😨 Open                 | 2                                                        | Company Settings 🗸                                                                               | Feedback Help 🗸 |
|------------------------|----------------------------------------------------------|--------------------------------------------------------------------------------------------------|-----------------|
| ← → ~ ↑ <sup>■</sup> « | v C Search ,P                                            | Deskt                                                                                            | p File Sync     |
| Organize 👻 New folder  | = • 🖬 😡                                                  |                                                                                                  | Time remaining  |
| > 📥 I N                | Name Status                                              |                                                                                                  | 0 uays 23.45.48 |
| Desktop                | о<br>С                                                   | 6 pur organization ISO 9001 certified?                                                           |                 |
| 🛓 Downloads 🖈 💽        | ISO 9001 Example 📀                                       | alls for Certificate. Enter the location of a file to add as an Attachment. To search for a More |                 |
| 📴 Documents 🖈          |                                                          | Certificate Type: ISO 9001                                                                       |                 |
| Pictures *             |                                                          | Issuer: * Example * Yes 🗸                                                                        |                 |
| Videos 📌               |                                                          | Year of Publication: * 2023 * Ves 🗸 Details                                                      |                 |
|                        |                                                          | Certificate Number:* 1234                                                                        |                 |
| > 💭 This PC            |                                                          | Certificate Location: * Example * No V                                                           |                 |
| File name: 1           | ISO 9001 Example V All files V                           | Effective Date: * Sun, 1 Jan, 2023                                                               |                 |
|                        | Open Cancel                                              | Expiration Date: * Thu, 1 Jan, 2026                                                              |                 |
|                        | 2.1 Is your organization Responsible Care certified?     | Attachment: * Choose File No file chosen * No V                                                  |                 |
|                        | 2.2 Is your organization Responsible Distribution certif | Cr drop file here                                                                                |                 |
|                        | 2.3 Is your organization ChemStewards certified?         | Description:                                                                                     |                 |
|                        | ▼ 6 Sustainability                                       |                                                                                                  |                 |
|                        | 6.1 Do you have a valid sustainability on site audit rep | * Yes 🗸                                                                                          |                 |
|                        | (*) indicates a require                                  |                                                                                                  |                 |
|                        | Submit Entire Response Save draft                        | OK Cancel                                                                                        |                 |

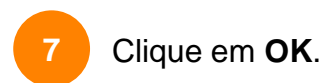

| Ariba Sourcii                     | ng                                                       |                                   |                          |                       |                         |        | Company Settings • | Feedback Help <del>v</del> |
|-----------------------------------|----------------------------------------------------------|-----------------------------------|--------------------------|-----------------------|-------------------------|--------|--------------------|----------------------------|
| Go back to LyondellBasell - TEST  | Dashboard                                                |                                   |                          |                       |                         |        | Desk               | rop File Sync              |
| Console                           | Doc4226637901 - Raw Materials                            |                                   |                          |                       |                         |        |                    | 6 days 23:44:49            |
| Everit Messages<br>Everit Details | All Content                                              | 1.2 Is your organization          | on ISO 9001 cer          | tified?               |                         |        |                    | m                          |
| Response Team                     | starie \$                                                | Enter details for Certificate. En | iter the location of a f | le to add as an Attac | chment. To search for a | More.  |                    |                            |
|                                   | ▼ 1 Quality System                                       | Certificate Type:                 | 150 9001                 |                       |                         |        |                    |                            |
| ▼ Event Contents                  | 1.1 Does your Company have a certified Quality Syste     | Issuer: *                         | Example                  |                       |                         | * ( Ve | a 🗸                |                            |
| All Content                       | 1.2 Is your organization ISO 9001 certified?             | Year of Publication: *            | 2023                     |                       |                         | " Ve   | s 🗸 Details        |                            |
| 1 Quality System                  | 1.3 Are you certified with NACD (National Association    | Certificate Number: *             | 1234                     |                       |                         | *      | ~                  |                            |
| Responsible Care                  | 1.4 Are you an automotive company?                       | Certificate Location:*            | Example                  |                       |                         | * 54   | · · ·              |                            |
|                                   | 1.6 Current TRIR Rating                                  | Effective Date: *                 | Sun, 1 Jan, 2023         | <b>C</b>              |                         |        |                    |                            |
| 6 Sustainability                  | 2 Responsible Care (HSES)                                | Expiration Date:                  | Thu, 1 Jan. 2026         |                       |                         |        |                    |                            |
|                                   | 2.1 Is your organization Responsible Gare certified?     | Attachment: *                     | Choose File ISO 900      | 01 Example.pdf        |                         | *      |                    |                            |
|                                   | 2.2 Is your organization Responsible Distribution certil |                                   | Or drop file here        |                       |                         | * *    | s ~                |                            |
|                                   | 2.3 Is your organization ChemStewards certified?         |                                   | Description              |                       |                         | *      | ×                  |                            |
|                                   | ▼ 6 Sustainability                                       |                                   | Description.             |                       |                         |        |                    |                            |
|                                   | 6.1 Do you have a valid sustainability on site audit rep |                                   |                          |                       |                         | * 1    | s v                |                            |
|                                   | (*) indicates a require                                  |                                   |                          |                       |                         |        |                    |                            |
|                                   | Submit Entire Response Save draft                        |                                   |                          | P                     | OK Cancel               |        |                    |                            |
| Dely Wroot Jeanwait-OL Jack       |                                                          | a iniitaliment                    |                          |                       |                         |        |                    |                            |

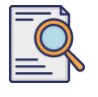

8

#### Enviar questionário de qualificação

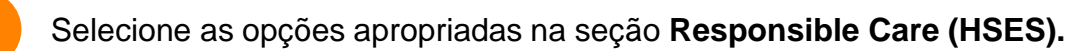

| Ariba Sourcin                                       | g                                                                                                    | Company Settings 🕶 | Feedback Help 🗸 |
|-----------------------------------------------------|----------------------------------------------------------------------------------------------------|--------------------|-----------------|
| io back to LyondellBasell - TEST                    | Dashboard                                                                                                    | Desktop I          | File Sync       |
| Console                                             | Doc4226637901 - Raw Materials                                                                                         |                    | G days 23:53:03 |
| Event Messages<br>Event Details<br>Response History | All Content                                                                                                    |                    |                 |
| Response Team                                       | Name 1                                                                                                    |                    |                 |
|                                                     | ▼ 1 Quality System                                                                                                    |                    |                 |
| ▼ Event Contents                                    | 1.1 Does your Company have a certified Quality System?                                                                | * Yes 🗸            |                 |
| All Content                                         | 1.2 Is your organization ISO 9001 certified?                                                                          | * Yes 🗸 Details    |                 |
| 1 Quality System                                    | 1.3 Are you certified with NACD (National Association of Chemical Distributors)?                                      | * No ~             |                 |
| 2 Responsible Care                                  | 1.4 Are you an automotive company?                                                                                    | * No v             |                 |
| (HSES)                                              | 1.6 Current TRIR Rating                                                                                               | 8                  |                 |
| 6 Sustainability                                    | ▼ 2 Responsible Care (HSES)                                                                                           |                    |                 |
|                                                     | 2.1 Is your organization Responsible Care certified?                                                                  | * No ~             |                 |
|                                                     | 2.2 Is your organization Responsible Distribution certified?                                                          | * Yes 🗸            |                 |
|                                                     | 2.3 Is your organization ChemStewards certified?                                                                      | * No v             |                 |
|                                                     | ▼ 6 Sustainability                                                                                                    |                    |                 |
|                                                     | 6.1 Do you have a valid sustainability on site audit report (for example TfS, Smeta, SQAS) or ISO14001 certification? | * Yes 🗸            |                 |
|                                                     | (*) indicates a required field                                                                                        |                    |                 |
|                                                     | Submit Entre Response Save draft   Compose Message Excel Import                                                       |                    |                 |

- **Responsible Care**: uma iniciativa global do setor químico para melhorar a saúde, a segurança e o desempenho ambiental
- **Distribuição responsável**: compromisso com a melhoria contínua do desempenho em todas as fases de armazenamento, manuseio, transporte e descarte de produtos químicos
- **ChemStewards**: um compromisso ambiental, de saúde, segurança e proteção com clientes, funcionários e comunidade
- Observação: dependendo das suas seleções na seção Responsible Care (Atuação responsável), podem ser feitas perguntas adicionais.
- 9

#### Selecione as opções apropriadas na seção Sustentabilidade.

| Ariba Sourcir                    | g                                                                                                    | Company Settings • | Feedback Help <del>v</del> |
|----------------------------------|----------------------------------------------------------------------------------------------------|--------------------|----------------------------|
| Go back to LyondellBasell - TEST | Dashboard                                                                                                    | Desktop Fi         | le Sync                    |
| Console                          | Doc4226637901 - Raw Materials                                                                                         |                    | G days 23:53:03            |
| Event Messages<br>Event Details  | All Content                                                                                                    |                    | =                          |
| Response Team                    | Name 1                                                                                                    |                    |                            |
|                                  | ▼ 1 Quality System                                                                                                    |                    |                            |
| ▼ Event Contents                 | 1.1 Does your Company have a certified Quality System?                                                                | * Yes 🗸            |                            |
| All Content                      | 1.2 Is your organization ISO 9001 certified?                                                                          | * Yes 🗸 Details    |                            |
| 1 Quality System                 | 1.3 Are you certified with NACD (National Association of Chemical Distributors)?                                      | * No ~             |                            |
| 2 Responsible Care               | 1.4 Are you an automotive company?                                                                                    | * No v             |                            |
| (HSES)                           | 1.6 Current TRIR Rating                                                                                               |                    |                            |
| 6 Sustainability                 | ▼ 2 Responsible Care (HSES)                                                                                           |                    |                            |
|                                  | 2.1 Is your organization Responsible Care certified?                                                                  | * No ~             |                            |
|                                  | 2.2 Is your organization Responsible Distribution certified?                                                          | * Yes 🗸            |                            |
|                                  | 2.3 Is your organization ChemStewards certified?                                                                      | * No 9             |                            |
|                                  | ▼ 6 Sustainability                                                                                                    |                    |                            |
|                                  | 6.1 Do you have a valid sustainability on site audit report (for example TfS, Smeta, SQAS) or ISO14001 certification? | * Yes ↓            |                            |
|                                  | (*) indicates a required field                                                                                        |                    |                            |
|                                  | Submit Entire Response Save draft Compose Message Excel Import                                                        |                    |                            |

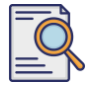

# Enviar questionário de qualificação

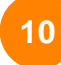

#### Enviar toda a resposta.

| Ariba Sourcir                                       | g                                                                                                    | Company Settings 🕶 | Feedback Help <del>v</del> |
|-----------------------------------------------------|----------------------------------------------------------------------------------------------------|--------------------|----------------------------|
| Go back to LyondellBasell - TEST                    | Dashboard                                                                                                    | Desktop F          | le Sync                    |
| Console                                             | Doc4226637901 - Raw Materials                                                                                         |                    | G days 23:53:03            |
| Event Messages<br>Event Details<br>Response History | All Content                                                                                                    |                    |                            |
| Response Team                                       | Name 1                                                                                                    |                    |                            |
|                                                     | ▼ 1 Quality System                                                                                                    |                    |                            |
| ▼ Event Contents                                    | 1.1 Does your Company have a certified Quality System?                                                                | * Yes V            |                            |
| All Content                                         | 1.2 Is your organization ISO 9001 certified?                                                                          | * Yes 🗸 Details    |                            |
| 1 Quality System                                    | 1.3 Are you certified with NACD (National Association of Chemical Distributors)?                                      | * No ~             |                            |
| 2 Responsible Care                                  | 1.4 Are you an automotive company?                                                                                    | * No v             |                            |
| (посо)                                              | 1.6 Current TRIR Rating                                                                                               |                    |                            |
| 6 Sustainability                                    | ▼ 2 Responsible Care (HSES)                                                                                           |                    |                            |
|                                                     | 2.1 Is your organization Responsible Care certified?                                                                  | * No v             |                            |
|                                                     | 2.2 Is your organization Responsible Distribution certified?                                                          | * Yes V            |                            |
|                                                     | 2.3 Is your organization ChemStewards certified?                                                                      | * No v             |                            |
|                                                     | ▼ 6 Sustainability                                                                                                    |                    |                            |
|                                                     | 6.1 Do you have a valid sustainability on site audit report (for example TfS, Smeta, SQAS) or ISO14001 certification? | * Yes 🗸            |                            |
| <b>1</b>                                            | (*) indicates a required field                                                                                        |                    |                            |
|                                                     | Stamit Entire Response Save draft Compose Message Excel Import                                                        |                    |                            |

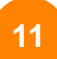

#### Clique em **OK** na caixa pop-up.

| Ariba Sourcir                    | g                                                                                                    | Company Settings • Feedback Help • |
|----------------------------------|----------------------------------------------------------------------------------------------------|------------------------------------|
| Go back to LyondellBasell - TEST | Dashboard                                                                                                    | Desktop File Sync                  |
| Console                          | Doc4226637901 - Raw Materials                                                                                         | G days 23:42:05                    |
| Event Messages<br>Event Details  | All Content                                                                                                    | =                                  |
| Response Team                    | Name 1                                                                                                    |                                    |
|                                  | ▼ 1 Quality System                                                                                                    |                                    |
| ▼ Event Contents                 | 1.1 Does your Company have a certified Quality System?                                                                | * Yes 🗸                            |
| All Content                      | 1.2 Is your organization ISO 9001 certified?                                                                          | * Yes 🗸 Details                    |
| 1 Quality System                 | 1.3 Are you certified with NACD (National Association of Chemical Distributors)?                                      | * Na 🗸                             |
| 2 Responsible Care               | 1.4 Are you an automotive company?                                                                                    | * No v                             |
| (HSES)                           | 1.6 Current TRIR Rating                                                                                               |                                    |
| 6 Sustainability                 | ▼ 2 Responsible Care (HSES)                                                                                           |                                    |
|                                  | 2.1 Is your organization Responsible Care certified?                                                                  | * No v                             |
|                                  | 2.2 Is your organization Responsible Distribution certified?                                                          | * Yes V                            |
|                                  | 2.3 Is your organization ChemStewards certified?                                                                      | * N0 v                             |
|                                  | ▼ 6 Sustainability                                                                                                    |                                    |
|                                  | 6.1 Do you have a valid sustainability on site audit report (for example TfS, Smeta, SQAS) or ISO14001 certification? | * Ves V                            |
|                                  | (*) indicates a required field                                                                                        |                                    |
|                                  | Submit Entre Response Save draft Compose Message Excel Import                                                         |                                    |

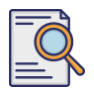

# Enviar questionário de qualificação

Uma mensagem de confirmação é exibida na tela. A LyondellBasell agora analisará suas respostas **ao Questionário de Qualificação**.

| Ariba Sourcir                     | g                                                                                                    | Company Settings • | Feedback Help <del>v</del>                     |
|-----------------------------------|----------------------------------------------------------------------------------------------------|--------------------|------------------------------------------------|
| Go back to LyondellBasell - TEST  | Dashboard                                                                                                    | Desktop File Sy    | nc                                             |
| Console                           | Doc4226637901 - Raw Materials                                                                                         | (                  | D <sup>Time remaining</sup><br>6 days 23:41:30 |
| Event Messages<br>Event Details   | $\checkmark$ Your response has been submitted. Thank you for participating in the event.                              |                    |                                                |
| Response History<br>Response Team |                                                                                                    |                    |                                                |
|                                   | All Content                                                                                                    |                    |                                                |
| ▼ Event Contents                  | Name †                                                                                                    |                    |                                                |
| All Content                       | ▼ 1 Quality System                                                                                                    |                    |                                                |
| 1 Quality System                  | 1.1 Does your Company have a certified Quality System?                                                                |                    | Yes                                            |
| Responsible Care                  | 1.2 Is your organization ISO 9001 certified?                                                                          |                    | Yes Details                                    |
| 2 (HSES)                          | 1.3 Are you certified with NACD (National Association of Chemical Distributors)?                                      |                    | No                                             |
| 6 Sustainability                  | 1.4 Are you an automotive company?                                                                                    |                    | No                                             |
|                                   | 1.6 Current TRIR Rating                                                                                               |                    |                                                |
|                                   | ▼ 2 Responsible Care (HSES)                                                                                           |                    |                                                |
|                                   | 2.1 Is your organization Responsible Care certified?                                                                  |                    | No                                             |
|                                   | 2.2 Is your organization Responsible Distribution certified?                                                          |                    | Yes                                            |
|                                   | 2.3 Is your organization ChemStewards certified?                                                                      |                    | No                                             |
|                                   | ▼ 6 Sustainability                                                                                                    |                    |                                                |
|                                   | 6.1 Do you have a valid sustainability on site audit report (for example TIS, Smeta, SQAS) or ISO14001 certification? |                    | Yes                                            |
|                                   | Compose Message                                                                                                    |                    |                                                |

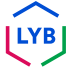

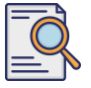

#### Enviar questionário de qualificação

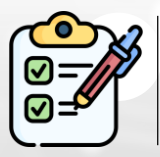

Você concluiu e enviou seu **Questionário de Qualificação**. A LyondellBasell analisará suas informações.

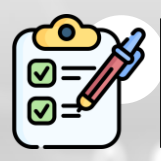

Você receberá uma notificação quando a LyondellBasell tiver **aprovado**, **negado ou solicitado informações adicionais** sobre o seu envio.

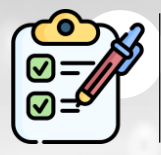

Se for necessário fazer alterações adicionais no seu perfil de fornecedor (ou seja, atualizar seu endereço, informações de contato, detalhes bancários, etc.), consulte o **Job Aid de alterações de fornecedores da Ariba SLP.** 

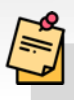

**Observação:** consulte o <u>auxílio de trabalho sobre alterações de</u> <u>fornecedores do Ariba SLP</u> para obter as próximas etapas.

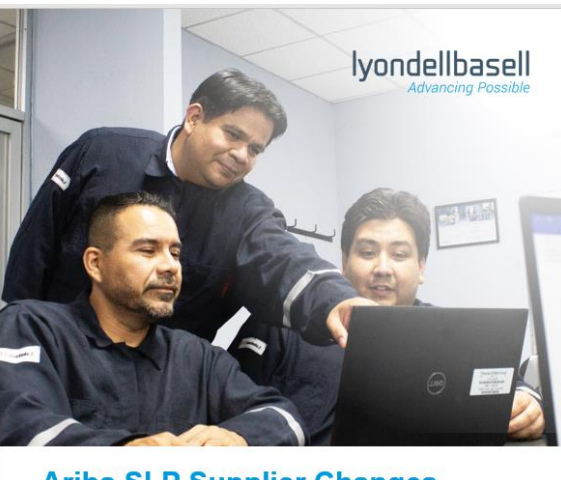

Ariba SLP Supplier Changes Job Aid

Published: June 1, 2023 Owner: LyondellBasell Source-to-Pay Team

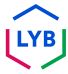

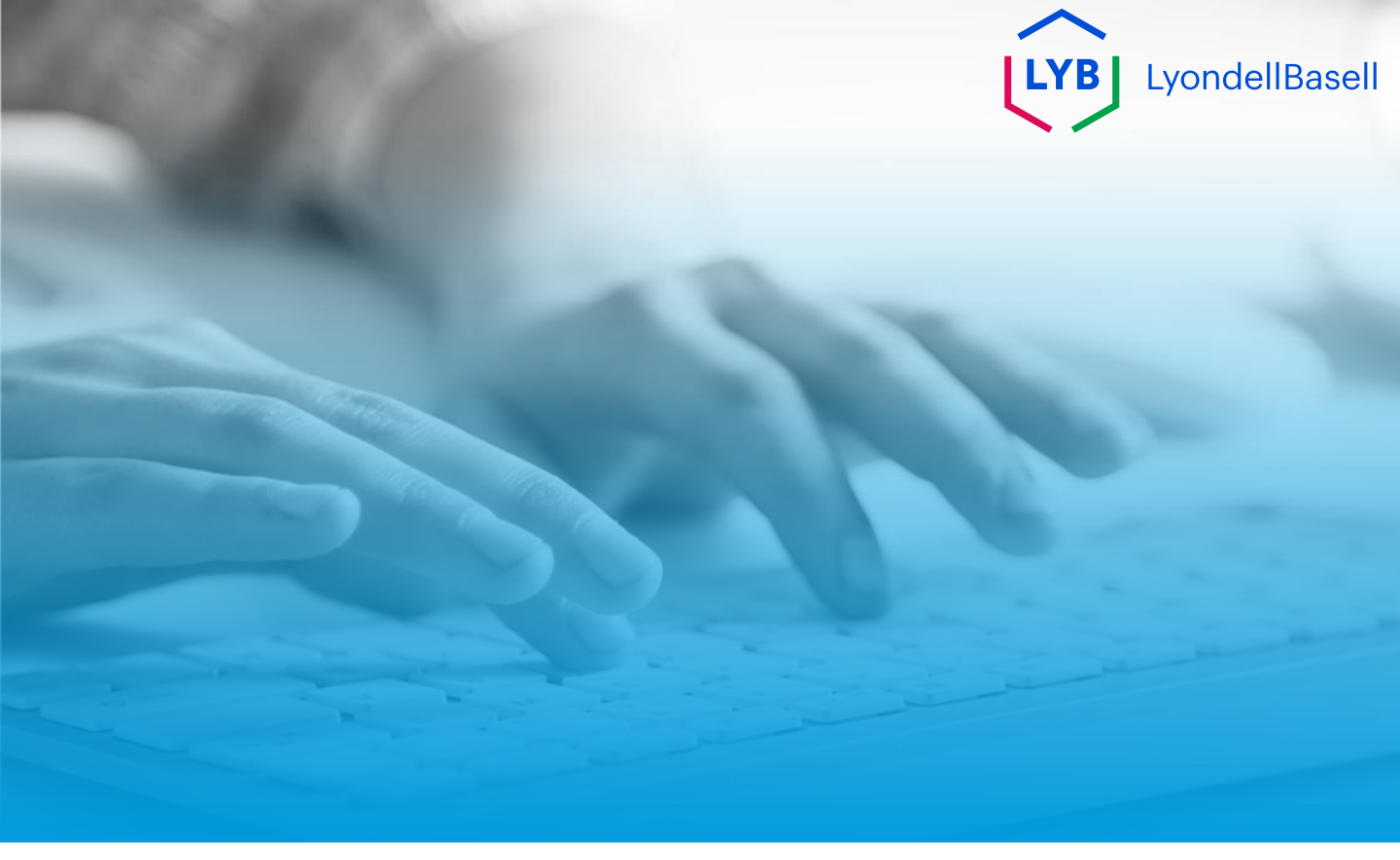

# Obrigado

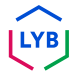